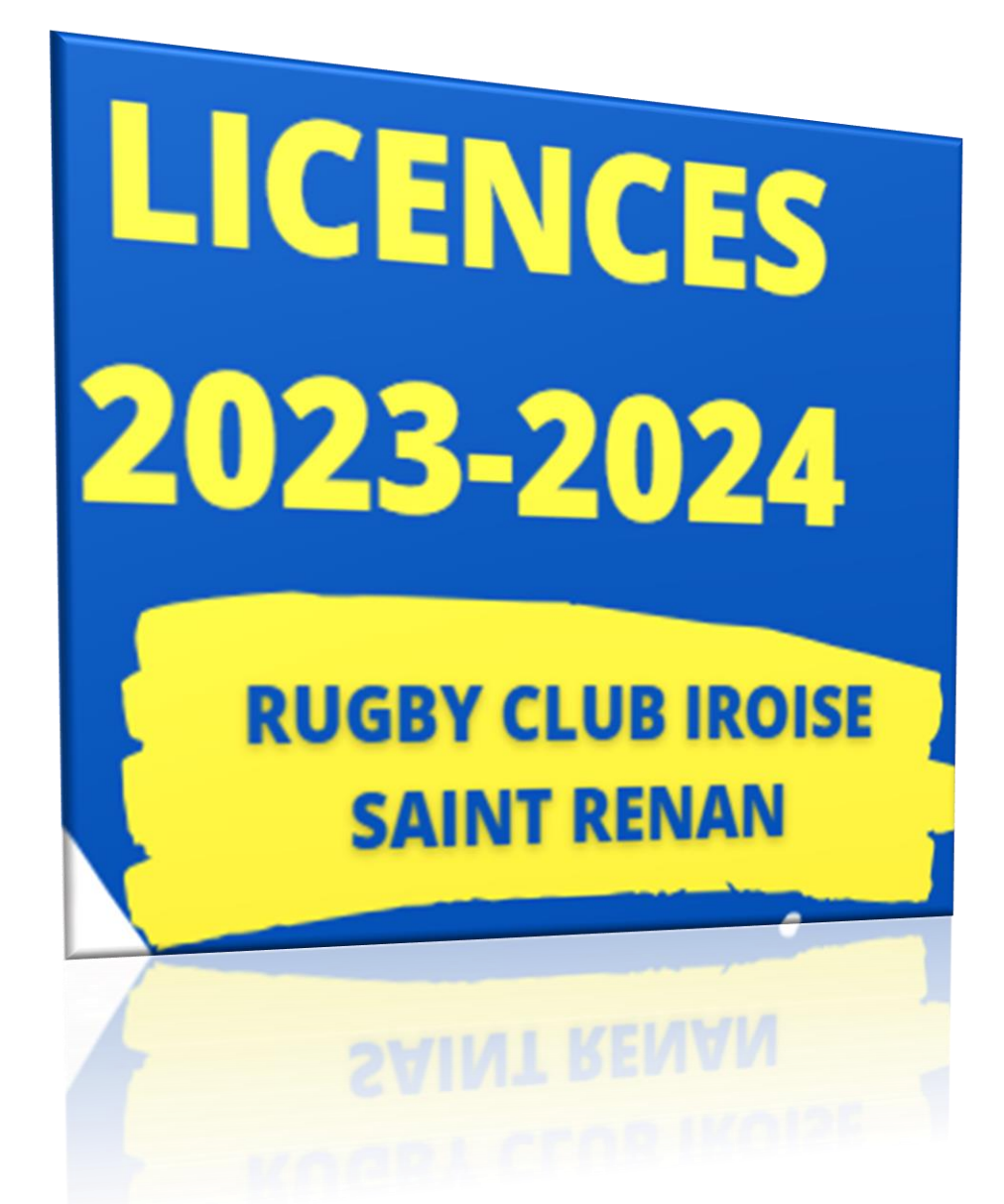

## Séniors, loisirs et nouvelle pratique

secretariat.rci@gmail.com - Gaëlle : 06 98 24 65 38

## Cadets, juniors

secretariat.polejeunesrci@gmail.com - Delphine : 06 12 73 73 37

## Ecole de Rugby - année 2010 (2009 filles) au 1<sup>er</sup> semestre 2019

secretariat.edrrci@gmail.com - Nelly : 06 78 77 15 10

## Pour les créations :

Merci de compléter l'imprimé – FICHE DE RENSEIGNEMENTS et nous la remettre, soit par mail (adresse ci-dessus) ou la déposer au club.

> Dès lors vous recevrez un courriel de la FFR avec un lien et un mot de passe pour vous connecter.

A partir de cette étape, vous avez la même procédure que pour les renouvellements.

## Pour les renouvellements (réaffiliations) :

#### Vous avez reçu un courriel de la FFR « demande d'affiliation à la F.F.R » selon le modèle ci-dessous :

Vous recevez ce courriel car l'association RUGBY CLUB IROISE SAINT RENAN a demandé l'affiliation à la Fédération française de rugby (F.F.R.) de la personne suivante :

#### NOM PRENOM Né(e) le 00/00/0000 Nationalité : France

Afin de compléter la demande, veuillez trouver ci-dessous vos identifiants de connexion à Oval-e :

Adresse Oval-e : https://ovale2.ffr.fr/Affilies/DemandeAffiliation/Index/374042

Identifiant : ..... (correspond à votre numéro de licence)

Mot de passe: **pK0J2sVz-\_\_** (à conserver impérativement - faire un copier coller attention ne pas prendre l'espace en fin de code) <u>C'est un exemple</u>, votre mot de passe est propre à votre compte (10 caractères)

En cliquant sur le lien, vous arrivez sur la page de connexion de la FFR :

| Accéder à votre compte |  |  |
|------------------------|--|--|
| VAL-e                  |  |  |
| Identifiant *          |  |  |
| Mot de passe *         |  |  |
| Mot de passe oublié ?  |  |  |
| CONNEXION              |  |  |

Vous complétez votre numéro d'identifiant et votre mot de passe et vous vous connectez.

Si vous n'avez pas reçu de mail, il suffit de nous recontacter pour le relancer.

## Penser à cliquer sur le bouton en bas de l'écran afin de sauvegarder régulièrement les infos saisies.

#### Etapes 1 et 2 :

Merci de contrôler et de mettre à jour les informations personnelles. (Code INSEE : n° sécurité sociale à partir 16 ans). Attention toutes les lignes avec le signe \* sont obligatoires, il faut donc les compléter.

#### Etape 3 :

Prendre connaissance des informations liées :

- o Aux conditions FFR et précautions relatives à la pratique du rugby
- Aux données personnelles
- o A l'assurance

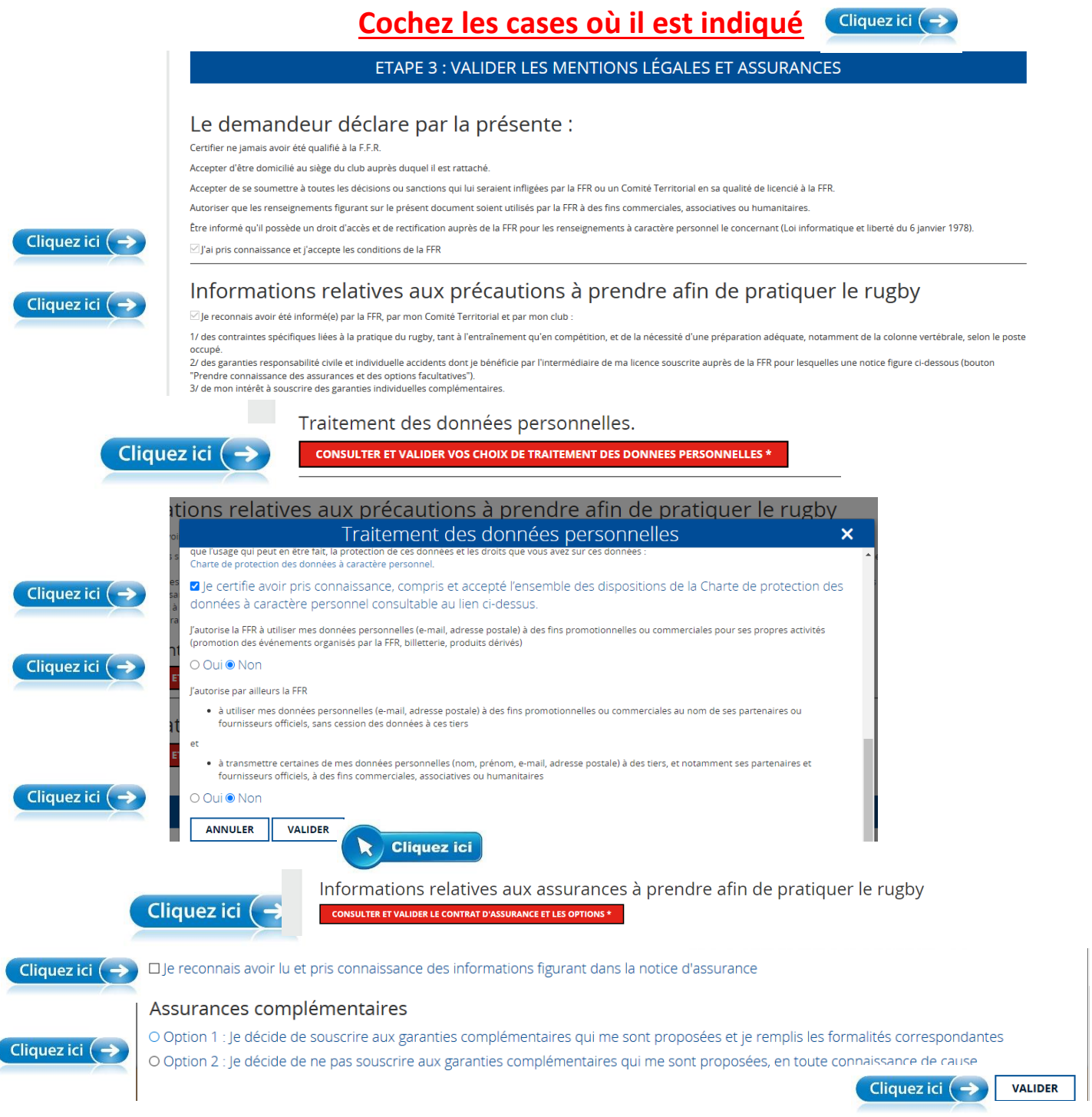

Si vous souhaitez prendre l'assurance complémentaire, nous contacter. Cette option est surtout intéressante pour les professionnels.

#### Etape N°4 :

### <u>A / Pour un renouvellement de licence :</u>

- Votre photo d'identité apparait. Merci de l'actualiser.
   Si vous souhaitez la modifier, il suffit de rechercher votre photo et de cliquer sur « sélectionner ». Celle-ci se remplacera automatiquement.
- 2. Télécharger votre Justificatif d'identité ou photocopie du passeport (recto/verso dans le même fichier pour la carte d'identité.
- 3. Télécharger votre **certificat médical nominatif** et faite le remplir par votre médecin traitant. Celui-ci sera téléchargeable uniquement **qu'une fois l'étape 3 ENTIEREMENT VALIDEE.** L'encadré

« assurances » n'apparait plus, c'est normal.

| HISTORIQUE DE MA DEMANDE                                                                                                    | SAUVEGARDER LES INFORMATIONS SAISIES                                                                                                    |
|----------------------------------------------------------------------------------------------------|----------------------------------------------------------------------------------------------------|
| FFFR<br>Based<br>and and and<br>terror.<br>Non, pol<br>Time et qu<br>Adresse a<br>Adresse a<br>Adres | CERTIFICAT MEDICAL DE NON CONTRE-INDICATION A LA PRATIQUE DU RUGBY  Applie des conflicts et al ausseits à l'ausseit ausseit adout lausseit dout du pois de lausseit  Turburge ausseit de l'ausseit de l'ausseit de l |

- 4. Une fois le certificat compléter, le scanner et l'intégrer dans votre dossier
- 5. Pour l'école de rugby Télécharger le document « autorisation de soins », <u>le compléter, le scanner et</u>

   <u>l'intégrer dans votre dossier</u>

   Documents à télécharger

Autorisation de soins

6. Cas particulier (+40 ans) : télécharger les pièces présentées

| <u>B / Pour une créa</u> | <u>tion :</u>                         | Justificatif d'identité ou<br>photocopie du passeport<br>(recto/verso dans le même<br>fichier pour la carte d'identité.)<br>*<br>Autorisation de soin en cas<br>d'accident | Sélectionner                                                                                                    |                                                |
|--------------------------|---------------------------------------|----------------------------------------------------------------------------------------------------|----------------------------------------------------------------------------------------------------|------------------------------------------------|
| Photo d'identité *       | Pièce à joindre au dossier (ldentité) | Certificat médical de non                                                                                                    | Certificat Médical (formulaire papier)<br>Ce certifica peu être imprimă à partr du bandeau vert c-dessous. Il est disponibile à l'impressi<br>cas la lanca dan endemante complete (TIMET a rour apol, une fois imprime et agré par le<br>roginal ou Centras Medical doit der rema au Clus. | on uniquement après<br>médécin et le licencié, |

- 1. Enregistrer une photo d'identité en cliquant sur « sélectionner ».
- 2. Télécharger votre Justificatif d'identité ou photocopie du passeport (recto/verso dans le même fichier pour la carte d'identité.
- Pour l'école de rugby Télécharger le document « autorisation de soins », <u>le compléter, le scanner et</u> <u>l'intégrer dans votre dossier</u>
- 4. Une fois le certificat compléter, le scanner et l'intégrer dans votre dossier
- 5. Cas particulier (+40 ans) : télécharger les pièces présentées

#### Etape N°5 :

Dans des cas bien précis comme indiqué précédemment, il se peut que des pièces complémentaires soient demandées selon les critères choisis lors de l'inscription afin de compléter le dossier médical. Ces pièces complémentaires sont à télécharger dans l'étape n°5.

1. <u>À tout moment, vous pouvez sauvegarder les informations saisies et vous reconnecter ultérieurement.</u> <u>Une fois votre dossier terminé</u>, **sauvegarder les informations saisies.** 

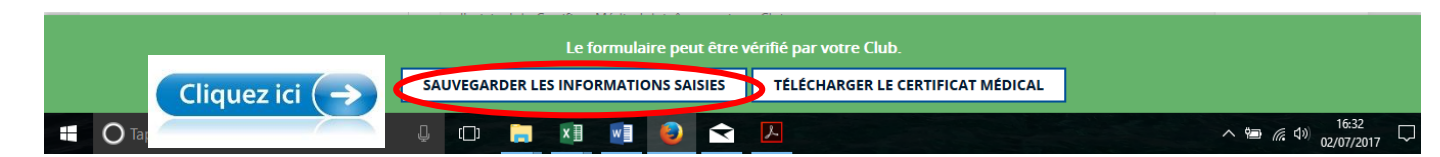

## <u> Etape finale – retour du dossier au club :</u>

# Votre dossier ne pourra être validé qu'au retour de tous les éléments suivants au club :

### Pour l'école de rugby – cadets – juniors :

- 1. Original du certificat médical complété par votre médecin traitant
- 2. Feuille d'autorisation de soin que vous aurez téléchargée et complétée
- **3.** Photocopie d'un justificatif d'identité (carte identité ou livret de famille) ou photocopie du passeport **pour une création**
- 4. Autorisation si vous acceptez que votre enfant quitte le club seul (après l'entrainement et match)
- 5. La cotisation de votre adhésion Conférer « Tarif des licences ». Payable en plusieurs fois, conférer modalités.

### Pour les + de 18 ans :

- 2. Original du certificat médical complété par votre médecin traitant
- 3. Photocopie d'un justificatif d'identité (carte identité ou livret de famille) ou photocopie du passeport pour une création
- 4. La cotisation de votre adhésion Conférer annexe 2 « Tarif des licences ». Payable en plusieurs fois, conférer modalités.
- 5. Pour les + de 40 ans, le dossier médical complémentaire.

Toute demande de licence effectuée au titre de la saison 2023/2024, quelle que soit la qualité sollicitée et la pratique envisagée, doit comporter un certificat médical de non contre-indication daté de moins d'un an et correspondant à ladite pratique (sauf pour la catégorie nouvelle pratique).